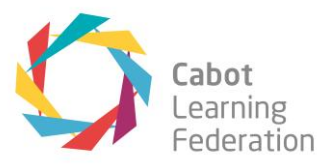

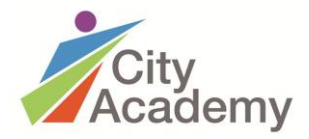

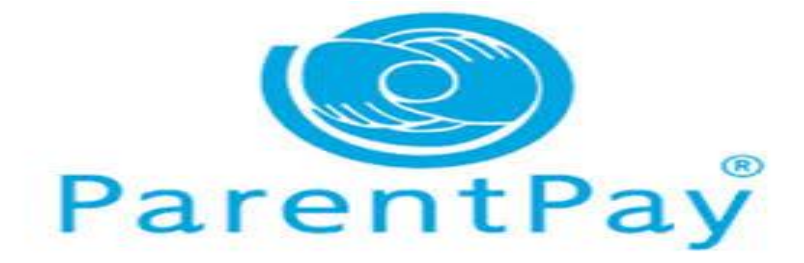

، نود إز الة جميع النقود و الشيكات من المدرسة الرجاء مساعدتنا في تحقيق ذلك. يمكنك الآن الدفع عبر الإنترنت أو المحلي الخاص بك PayPoint خذ نقودًا إلى متجر سيتم إر سال "خطاب تفعيل" باللغة الإنجليزية ParentPay يحتوي على تفاصيل للسماح لك بالبدء في استخدام فيرجى الاتصال بـ PayPoint موقع الكتروني. إذا كنت تريد استخدام فيرجى ويالاتصال بـ PayPoint المدرسة سوف يطلبون منك بطاقة

:سترى في الرسالة

## اسم المستخدم الخاص بك :USERNAME

كلمة **المرور:** كلمة المرور الخاصة بك إذا فقدت هذا أو لم تتلقه ، فيرجى الاتصال بمدرستك للحصول على نسخة - ثم اتبع هذه خطوات:

اذهب إلى الإنترنت وابحث عن .1 يوجد مربع تسجيل الدخول إلى الحساب في الزاوية اليمنى العليا من الشاشة .2 أدخل **اسم المستخدم** وكلمة **المرور** الواردة في رسالتك وانقر على **تنشيط** .3 في الشاشة التالية ، يمكنك اختيار تغيير اسم المستخدم و / أو كلمة المرور إلى .4 شيء يمكنك تذكره قم بإضافة سؤال أمان وإجابته .6 أضف أي معلومات أخرى مطلوبة على الشاشة .7 8.

المدرجة في ParentPay. سيتم الأن تنشيط حسابك ويمكنك الدفع لمدرستك مقابل العناصر المدرجة في PayPoint فسوف تحصل على بطاقة. استخدم هذه البطاقة في متجر ، PayPoint إذا اخترت الدفع عن طريق. التسديد دفعة.

شكرا لتعاونكم.

## Grit, Honesty and Team Spirit

PRINCIPAL: MR JON ANGELL CEO: MR STEVE TAYLOR | THE CITY ACADEMY, RUSSELL TOWN AVENUE. REDFIELD, BS5 9JH TEL: 0117 9413800 EMAIL: INFO@CITYACADEMY.BRISTOL.SCH.UK |WWW.CITYACADEMY.BRISTOL.SCH.UK

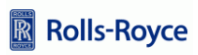

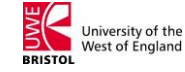

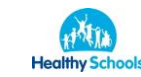

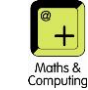